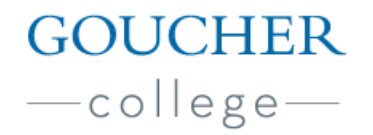

Office of Global Education 1021 Dulaney Valley Road, Van Meter, 116 Baltimore, Maryland 21204

# Completing Your Glacier Record as an F-1 Student

Once you obtain a job and apply for your Social Security Number, there is one additional step involved in getting on payroll. You will receive an email from the Office of Global Education with a link to the Glacier site (Artic International). From there, you will need to create an account and answer a number of questions about your background and time spent in the United States. This information is used to determine the dates of your work eligibility, whether you are a resident or nonresident alien for tax purposes, and whether a tax treaty applies to you. This information is then used to ensure that Goucher has the necessary documentation related to your employment and that they are properly withholding from each paycheck for tax purposes.

This handout was created to help you understand how to complete your record in the Glacier system.

On the login screen, click the **Login Now** link or the system logo. On the login screen, enter the temporary UserID and Password that was provided in the e-mail, and then click Submit. On the next screen create a new UserID and Password. Please record this information in case you need to access the system again.

On the next screen, enter your newly created UserID and Password, and then click Submit.

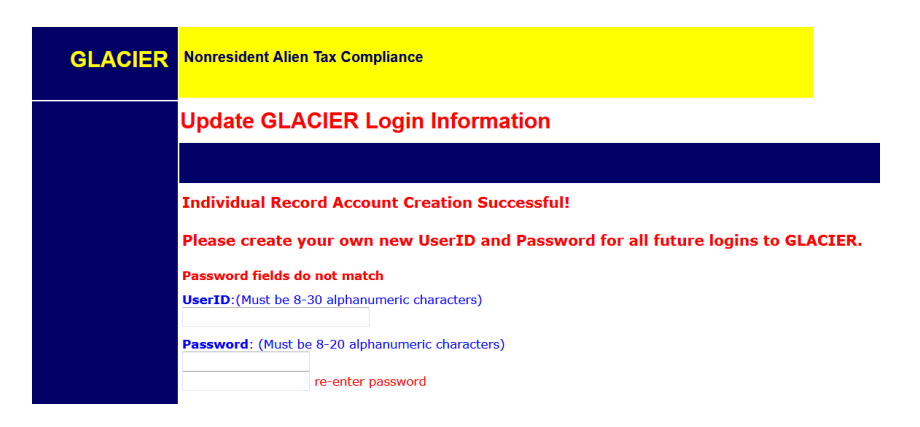

Read the User Agreement, and then click I Accept.

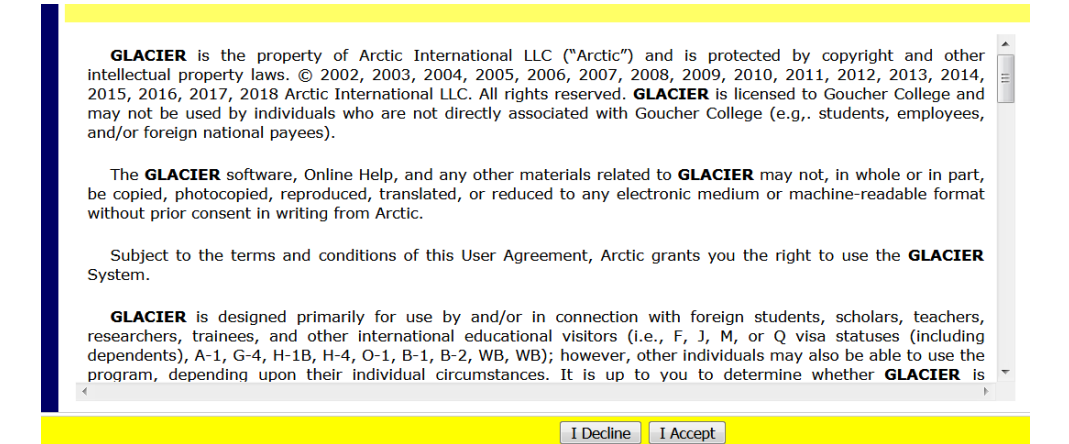

On the Welcome to GLACIER for Goucher College screen, select <u>Create/update/view my Individual Record</u>, and then click Next.

| GLACIER | Nonresident Alien Tax Compliance                              |
|---------|---------------------------------------------------------------|
|         | Welcome to GLACIER for Goucher College                        |
|         | Karen Sykes, What Would You Like To Do Today?                 |
|         | © Create/update/view my Individual Record                     |
|         | $^{\odot}$ Complete my U.S. tax return using GLACIER Tax Prep |
|         | $^{\odot}$ Learn about General U.S. Tax Issues and FAQs       |
|         | Change my GLACIER Login Information                           |
|         | © Exit GLACIER                                                |

On the **Relationship** screen, select the choice that best describes the relationship you have with Goucher. The choices are grouped by category (highlighted by the red boxes in this example screenshot). You can select more than one category, but are limited to only one selection within a category. If more than one applies in a category, select the best choice you believe describes your relationship. When finished, click Next.

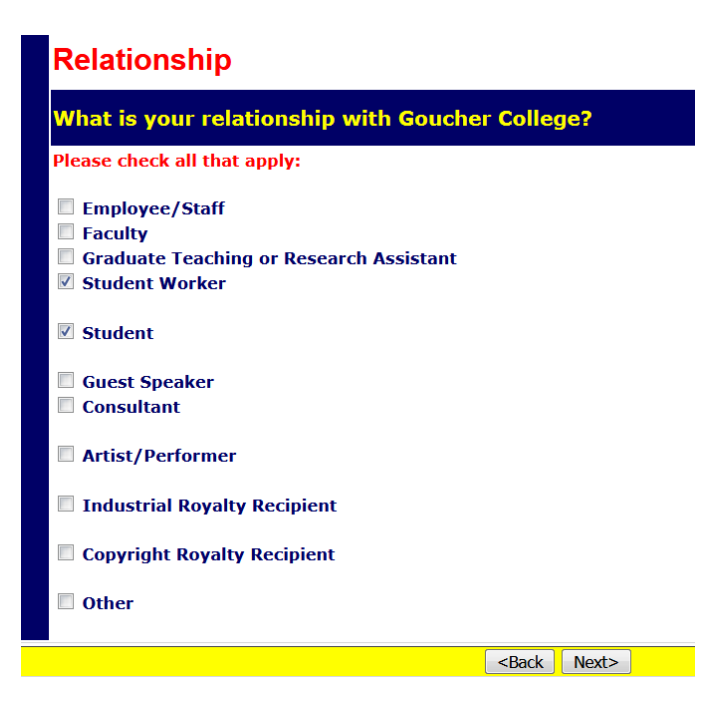

On the **Income Type** screen, select the payment type(s) that apply, and then click Next.

Note: The income types that display on this page are based on the relationships you selected on the previous screen (image on right may differ from your selections).

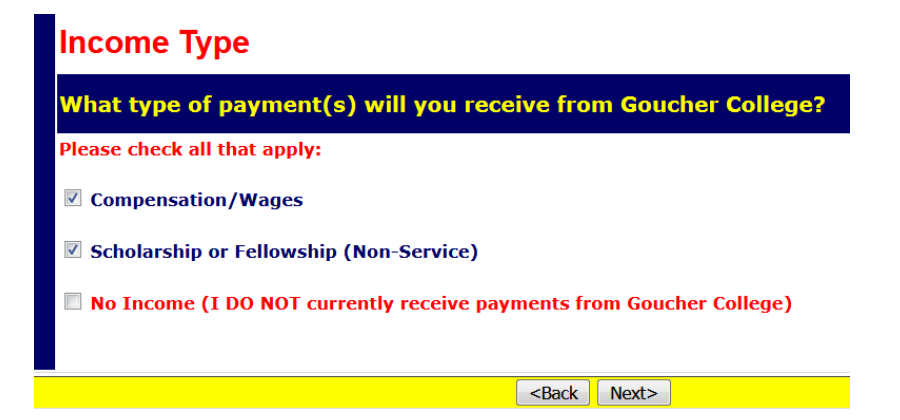

On the **<u>Personal Information</u>** screen, complete the fields as follows (when finished, click Next):

| Personal Information                                                                                                    |    |                                                                                                    |
|----------------------------------------------------------------------------------------------------|----|----------------------------------------------------------------------------------------------------|
| Please Enter and/or Verify the Following Information * Indicates Required Field First Name/Personal Name *: Karen Middle Name: Last Name/Surname/Family Name *: Sykes Email Address: Karen.sykes@goucher.e |    |                                                                                                    |
| U.SIssued Social Security Number (SSN) or<br>Individual Taxpayer Identification Number (ITIN)                                                                                                    | OR | <ul> <li>(Employees and Student Workers)</li> <li>I do NOT have a U.Sissued SSN or ITIN; I would like to apply for an SSN</li> <li>I have applied for an SSN, and I have not yet received the number</li> <li>(Guest Speakers, Consultants, Non-Service Scholarship/Fellowship and Royalty Recipients)</li> <li>I do NOT have a U.Sissued SSN or ITIN; I would like to apply for an ITIN</li> <li>I have applied for an ITIN, and I have not yet received the number</li> </ul> |
| Foreign Tax Identification Number, if any:                                                                                                    |    |                                                                                                    |

#### Name

Enter your last/family/surname, first/personal, and middle names. If you do not have a middle name, leave blank; if you have more than one middle name, enter both in the Middle Name field.

#### **E-Mail Address**

An e-mail address is required. You should enter an e-mail address where you can receive important information from Goucher College.

#### Social Security Number (SSN) or Individual Taxpayer Identification Number (ITIN)

Enter your U.S.-issued Social Security or Individual Taxpayer Identification Number; if you do not have a U.S.issued SSN or ITIN, select a radio button on the right to indicate the step you have taken to obtain your SSN or ITIN.

• If you do not have a SSN or ITIN, tax must be withheld from all payments made to you until you receive such a number. In certain cases, Goucher may make payments to you without such a number; however, to do so, you must have taken applicable steps to apply for the number and provide documentation to that fact.

• If you are from Canada, do not enter a social security or taxpayer identification number issued by the Canadian government; ONLY enter numbers issued by the U.S. government.

#### Foreign Tax Identification Number (if any)

If you have a taxpayer identification number in your country of tax residence, the number must be entered in Foreign Tax Identification Number field. If you are eligible to claim an income tax treaty, your foreign tax identification number will be shared with the tax treaty country to ensure that you are eligible to claim the benefits of the tax treaty. If you do not have such a number, leave blank.

On the **U.S. Address** screen, enter your mailing address in the U.S.; if you do not live in the U.S., check the box. When finished, click Next.

|   |     | Δ.Ι |    |     |
|---|-----|-----|----|-----|
| U | .5. | Aa  | ar | ess |
|   |     |     |    |     |

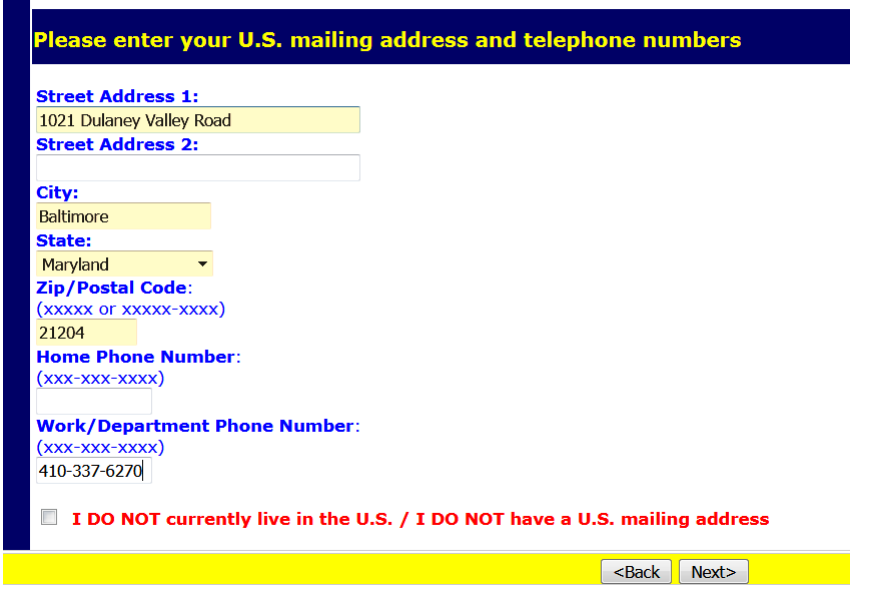

On the **Permanent Foreign Address** screen, enter your permanent foreign address. When finished, click Next.

| Permanent Fore                                                                                                    | ign Address                                                          |                                                                                                    |
|----------------------------------------------------------------------------------------------------|----------------------------------------------------------------------|----------------------------------------------------------------------------------------------------|
| Please enter your p                                                                                                    | ermanent foreign mailing address:                                    |                                                                                                    |
| * Indicates Required Field<br>Street Address 1*:<br>Street Address 2:<br>City*:<br>Postal Code:<br>Country*:<br>Please Select<br>Province: | (Do Not enter a P.O. Box number)<br>(Do Not enter a P.O. Box number) | Enter your Permanent Foreign Address. All individuals present in the U.S.<br>under a nonimmigrant immigration status (e.g., F, J, M, Q, H-1B, TN, B,<br>A, G) MUST include an address OUTSIDE the U.S. for which they consider<br>to be their Permanent Foreign Address. You may wish to use the address<br>of a parent or relative, if applicable. If you are a Permanent Resident Alien<br>from China, please include your last known address in China. |
|                                                                                                    | <back next=""></back>                                                | Online Help                                                                                                    |

On the <u>Country of Citizenship / Tax Residence</u> screen, select your country of citizenship. If you are a citizen of two countries, please select the country under whose documents you entered the U.S. Next, select your country of tax residence. Although you may pay tax in the U.S., unless you are a resident alien or permanent resident alien, your country of tax residence is the country to which you owe tax on your "worldwide" income. Typically, this is the same as your country of permanent residence; however, if you have lived in a country other than your country of permanent residence immediately before coming to the U.S. to study/work, you may have established tax residency in that country. When finished, click Next.

### Country of Citizenship / Tax Residence

| Please select the appropriate country:     |                                                                                                    |
|--------------------------------------------|----------------------------------------------------------------------------------------------------|
| Country of Citizenship:<br>Please Select • | If you are a citizen of two countries, please select the country under whose documents you<br>entered the U.S. If you are a dual citizen of the U.S. and another country, for U.S. tax<br>purposes, you are treated as a citizen of the U.S. Please contact the Institution<br>Administrator as soon as possible.                                                                                                    |
| Country of Tax Residence:<br>Please Select | Although you may pay tax in the U.S., your Country of Tax Residence CANNOT be the U.S.<br>Your Country of Tax Residence is generally the country to which you owe tax on your<br>"worldwide" income. Typically, your Country of Tax Residence is the same as your Country<br>of Permanent Residence; however, if you have lived in a country other than your Country of<br>Permanent Residence immediately before coming to the U.S. to study/work, you may have<br>established Tax Residency in that country. |
| <back next=""></back>                      | Online Help                                                                                                    |

On the **Immigration Status** screen, select Goucher College. Next, select your current immigration status from the list. If you entered the U.S. under a different immigration status, you will be able to indicate the original status on a subsequent screen.

| Immigration Status                                                                                                    |                                                                                                    |                                      |                            |
|----------------------------------------------------------------------------------------------------|----------------------------------------------------------------------------------------------------|--------------------------------------|----------------------------|
| What is the sponsoring institution?                                                                                                    |                                                                                                    |                                      |                            |
| Please indicate the Institution that sponso                                                                                                    | red (or will sponsor) your current U.S. immigration status (as indicate                                                         | d on your official immigration docur | mentation).                |
| <ul> <li>⑨ Goucher College</li> <li>⑦ Other Institution</li> <li>⑦ No Sponsoring Institution Required (e.g</li> </ul>                                     | I., B-1, B-2, WB, WT, etc)                                                                                                    |                                      |                            |
| What is your current U.S. immigrat                                                                                                    | ion status?                                                                                                    |                                      |                            |
| Please indicate your current U.S. immigrat<br>your home country, indicate the immigration                                                                 | on status. If you have not yet arrived in the U.S., indicate your antic<br>on status on which you were last present in the U.S. | pated immigration status; if you     | u have already returned to |
| Current Immigration Status                                                                                                    | F-1 Student or OPT or CPT                                                                                                    | •                                    |                            |
| If you are in J status, select the primary purpos<br>If you are from Canada and do NOT have a visa<br>If your immigration status is not listed, select "( | e as indicated in Section 4 of Form DS-2019.<br>or Form I-94, select "B-1 Visitor".<br>Other Immigration Status or Purpose".    |                                      |                            |
|                                                                                                    | <back next=""></back>                                                                                                    |                                      | Online Help                |

On the **<u>Time Spent in the U.S.</u>** screen, enter your original date of entry to the U.S. for purposes of this visit. The **original date of entry** to the U.S. on your current immigration status is the first date that you arrived in the U.S. to begin your studies. This information can be found by viewing your travel history at https://i94.cbp.dhs.gov/I94/#/home.

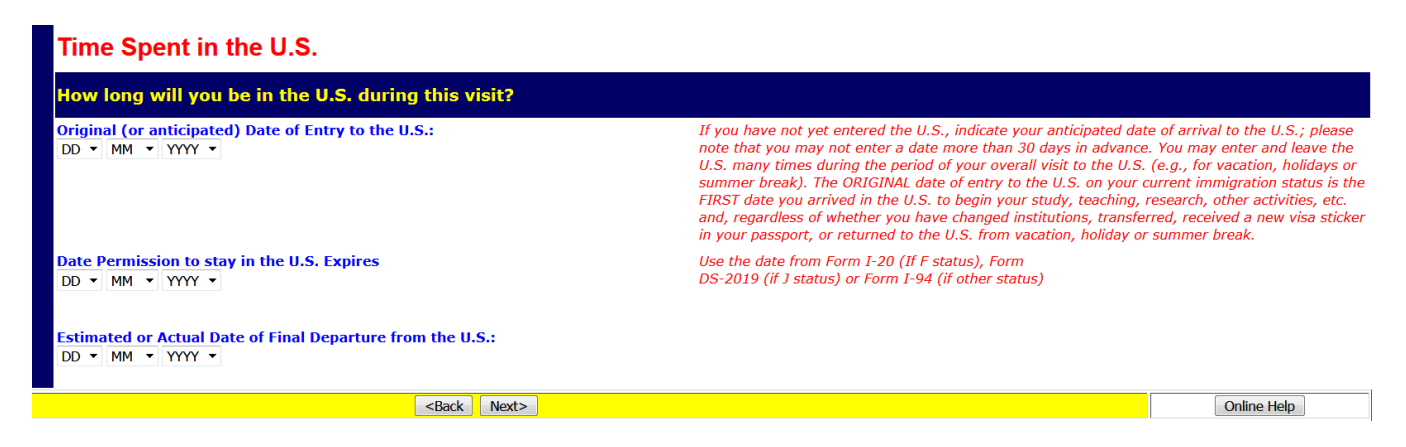

Next, enter the expiration date of your current immigration status in the **"Date Permission to stay in the U.S. Expires"** field. F-1 students must use the date from Form I-20; do not use the date of expiration from your visa in your passport. Next, enter the estimated date of departure from the U.S. in the **"Estimated or..."** field. Estimate the date of which you currently plan to leave the U.S.

On the **Immigration Status** screen, select the appropriate immigration since you originally entered the U.S.

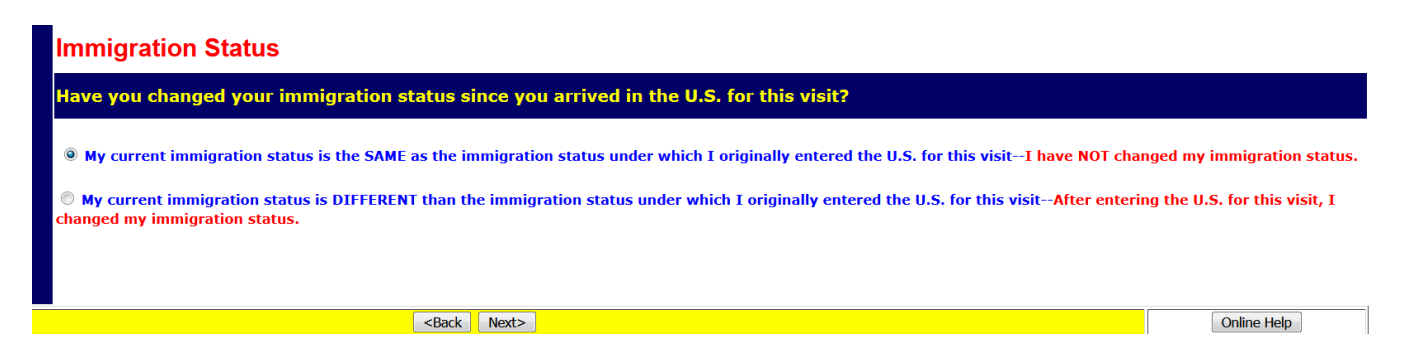

On the **Days Present in the U.S.** screen, indicate the number of days during which you were not present (not in the U.S.) during your current visit. For the second question, select whether you have visited the U.S. prior to your current visit. If yes, then provide the year(s), your visa status during each visit, and total number of days (by calendar year) present in the U.S. When finished, click Next.

| Days Present In the U.S.                                                                  |                                                      |                                                                                                    |                                                        |                                                                                           |  |
|-------------------------------------------------------------------------------------------|------------------------------------------------------|----------------------------------------------------------------------------------------------------|--------------------------------------------------------|-------------------------------------------------------------------------------------------|--|
| How long have you been present in the US?                                                 |                                                      |                                                                                                    |                                                        |                                                                                           |  |
| Following is a SUMMARY of the<br>home country or to visit a third                         | TOTAL NUMBER OF DAYS you may have be<br>d country.   | een present in the U.S. based on your date of arrival. Ple                                                                      | ase complete the boxes below to                        | o indicate any days YOU LEFT the U.S. to return to your                                   |  |
| Calendar Year                                                                             | Immigration Status Held<br>During Each Calendar Year | Estimated Total Number of Days Present in the U.S. During<br>each Calendar Year                                                 | LESS N<br>(Enter the numbe                             | lumber of Days You Left the U.S.<br>r of days you LEFT the U.S. during this visit)        |  |
| 2018                                                                                      | F1-Student                                           | 237 Days                                                                                                    | Less                                                   | 37 Days NOT present in U.S.                                                               |  |
| 2017                                                                                      | F1-Student                                           | 365 Days                                                                                                    | Less                                                   | 60 Days NOT present in U.S.                                                               |  |
| 2016                                                                                      | F1-Student                                           | 366 Days                                                                                                    | Less                                                   | 60 Days NOT present in U.S.                                                               |  |
|                                                                                           |                                                      |                                                                                                    |                                                        |                                                                                           |  |
| Have you ever been to th                                                                  | he U.S. PRIOR to this visit?                         |                                                                                                    |                                                        |                                                                                           |  |
| This is the FIRST time I have                                                             | ve ever been to the U.S. (for any reason, u          | nder any immigration status).                                                                                                   |                                                        |                                                                                           |  |
| I have previously visited t                                                               | he U.S. (information regarding all PRIOR vi          | sits MUST be entered below).                                                                                                    |                                                        |                                                                                           |  |
| For each CALENDAR YEAR betwee                                                             | en 1986 and your date of arrival that you were pre   | eviously present in the U.S., please select the calendar year of e<br>each immigration Status, You MUST include ALL Prior Visit | ach Prior Visit and the corresponding<br>s to the U.S. | Immigration Status and Total Number of Days associated with                               |  |
|                                                                                           | DO NOT                                               | T include in the boxes below any information about your curre                                                                   | ent visit as shown above                               |                                                                                           |  |
| ENTER<br>Calendar Year<br>(the years do not need to be entered<br>in chronological order) | (If you held more than one Immi                      | Immigration Status Held<br>During Each Calendar Year<br>gration Status during the a Calendar year, enter each Immigration Stat  | us separately)                                         | ENTER the Approximate Total Number of Days Present<br>in the US During each Calendar Year |  |
| Please Select 🔻                                                                           | Please Sel                                           | lect 🔹                                                                                                    |                                                        | Days                                                                                      |  |
| Please Select 🔻                                                                           | Please Sel                                           | lect 🗸                                                                                                    |                                                        | Days                                                                                      |  |

On the **<u>Tax Residency Status Summary</u>** screen, confirm the appropriate total number of days present in the U.S. is accurate. If this number is incorrect, click Back to correct previous entry. Click Next to continue.

| Tax Residency Stat                                                                                                    | tus Summary                                                                                                    |                                                                                                    |  |  |  |  |
|----------------------------------------------------------------------------------------------------|----------------------------------------------------------------------------------------------------|----------------------------------------------------------------------------------------------------|--|--|--|--|
| How long have you been present in the U.S.?                                                                                                    |                                                                                                    |                                                                                                    |  |  |  |  |
| Following is a SUMMARY of the T<br><back i<="" or="" re-enter="" th="" the="" to="" update=""><th>OTAL Number of Days you have indicated you were present in the U.S. Please ensure that the infor<br/>nformation.</th><th>mation below is correct. If you need to add additional Prior Visits and/or subtract days that you left the U.S., click on</th></back> | OTAL Number of Days you have indicated you were present in the U.S. Please ensure that the infor<br>nformation. | mation below is correct. If you need to add additional Prior Visits and/or subtract days that you left the U.S., click on |  |  |  |  |
| Calendar Year                                                                                                    | Immigration Status Held During Each Calendar Year                                                               | Approximate Total Number of Days Present in the U.S. During each Calendar Year                                            |  |  |  |  |
| 2018                                                                                                    | F1 Student                                                                                                    | 200                                                                                                    |  |  |  |  |
| 2017                                                                                                    | F1 Student                                                                                                    | 305                                                                                                    |  |  |  |  |
| 2016                                                                                                    | F1 Student                                                                                                    | 306                                                                                                    |  |  |  |  |
|                                                                                                    |                                                                                                    |                                                                                                    |  |  |  |  |
|                                                                                                    | <back next=""></back>                                                                                           | Online Help                                                                                                    |  |  |  |  |

On the Tax Withholding and Tax Treaty Exemption Review screen, click Next to continue.

On the **<u>Tax Treaty Exemption Verification</u>** screen, select the "Yes" to claim your exemption. If you do not want to claim the exemption, click "No."

| Tax Treaty Exemption Verification                                                                                                    |
|----------------------------------------------------------------------------------------------------|
| GLACIER has made the following tax treaty exemption determination                                                                             |
| Based on the information provided, you do not qualify for an exemption from tax withholding for your Compensation/Wages.                      |
| Based on the information provided, you do not qualify for an exemption from tax withholding for your Scholarship or Fellowship (Non-Service). |
|                                                                                                    |

On the Tax Treaty Exemption Information screen, enter the passport number from the passport you used when you entered the U.S. for your current visit, enter a reason for your visit, and estimate your total earnings that will be paid for the current calendar year.

On the **<u>Tax Summary Report</u>** screen, review your information. If you need to correct your information, click Back and navigate to screen where the original entry was made. If accurate, click Next.

## Tax Summary Report

|                                                                                                    |               | s made the following determination                    |
|----------------------------------------------------------------------------------------------------|---------------|-------------------------------------------------------|
| Name                                                                                                    | : =           | Sykes, Karen                                          |
| Tax Residency Status                                                                                                    | : =           | Nonresident Alien for U.S. Tax Purposes               |
| Tax Residency Status Change Date                                                                                                   | : =           | July 3, 2021 to Resident Alien                        |
| Tax Residency Status Start Date                                                                                                    | : =           | January 1, 2021 to Resident Alien                     |
| Tax Treaty Exemption Status (Compensation)                                                                                         | : =           | Taxable                                               |
| Tax Treaty Time Limit (Compensation)                                                                                               | : =           | Not Applicable                                        |
| Tax Treaty Exemption Period (Compensation)                                                                                         | : =           | Not Applicable                                        |
| Tax Treaty Dollar Limit (Compensation)                                                                                             | : =           | Not Applicable                                        |
| Applicable Tax Withholding Rate<br>(If Tax Treaty Not Applicable or Forms Not Submitted<br>(Compensation)                          | a =<br>)<br>: | Single, 1(Monthly)                                    |
| Fax Treaty Exemption Status (Non-Service Scholarshi<br>or Fellowship                                                               | ) =           | Taxable                                               |
| Tax Treaty Time Limit (Non-Service Scholarship o<br>Fellowship)                                                                    | r =<br>:      | Not Applicable                                        |
| Fax Treaty Exemption Period (Non-Service Scholarshi<br>or Fellowship)                                                              | ) =<br>:      | Not Applicable                                        |
| Tax Treaty Dollar Limit (Non-Service Scholarship o<br>Fellowship)                                                                  | r =<br>:      | Not Applicable                                        |
| Applicable Tax Withholding Rate<br>(If Tax Treaty Not Applicable or Forms Not Submitted<br>(Non-Service Scholarship or Fellowship) | a =<br>/      | 14 Percent                                            |
| FICA Tax Status                                                                                                    | : =           | Exempt                                                |
| FICA Tax Start Date                                                                                                    | : =           | January 1, 2021                                       |
| Forms Required                                                                                                    | : =           | Tax Summary Report<br>Form W-4<br>State Tax Form      |
| Document Copies Required                                                                                                    | : =           | I-94 / I-94W Card<br>Visa Sticker/Stamp (in passport) |

On the <u>View and Print Forms</u> screen, click the Print Form button to download your documents. Next open and print the documents. When finished, click Next.

| View and Print Forms                                                                                                    |  |  |
|----------------------------------------------------------------------------------------------------|--|--|
| GLACIER has generated the following Tax Summary Report and Forms                                                                                                    |  |  |
| Please review each form to ensure that the information is accurate and spelled correctly.                                                                                                    |  |  |
| Click on <print forms=""> to view and print each form. Adobe Acrobat Reader is required (see below).</print>                                                                                                    |  |  |
| AFTER VIEWING THE FORMS IN ADOBE ACROBAT READER, YOU MUST CLOSE THE WINDOW SHOWING THE FORMSDO NOT CLOSE YOUR INTERNET CONNECTION.                                                                                                    |  |  |
| Tax Summary Report Print Forms                                                                                                    |  |  |
| Form W-4<br>State Tax Form                                                                                                    |  |  |
| Tax Information                                                                                                    |  |  |
|                                                                                                    |  |  |
| To download Adobe Acrobat Reader, simply click the yellow icon and follow the installation instructions.<br>Get Acrobat Reader Acrobat Reader Acrobat Reader Acrobat Acrobat |  |  |
| Trouble Printing Forms / Forms Come Up Blank? Click Here                                                                                                    |  |  |
| <back next=""></back>                                                                                                    |  |  |

On the **Finishing and Saving Your Individual Record** screen, do the following:

- Review, sign and date each of the required forms.
- Make a copy of the signed forms, retain copies for your records.
- Take your original documents and signed forms to Human Resources so that they can complete the I-9 process and clear you as a student employee.
- Human Resources will pass your file, including copies of your required documents (e.g., I-94, visa and Form I-20) and tax forms (W-4, Form 8833, etc.) to Payroll within the Controller's Office.
- Please submit all required forms and required documents within 5 days of completing the online Glacier form.
- VERY IMPORTANT: when finished, click Next.